# TELA INTERATIVA 65"

# Manual do Usuário

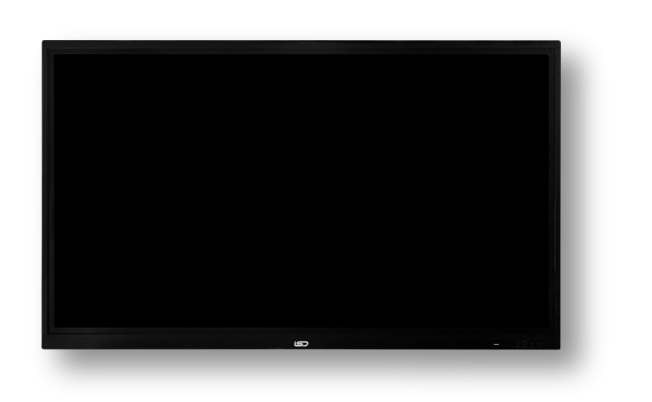

Este equipamento não tem direito à proteção contra interferência prejudicial e não pode causar interferência em sistemas devidamente autorizados. Para maiores informações, consulte o site da ANATEL – www.gov.br/anatel

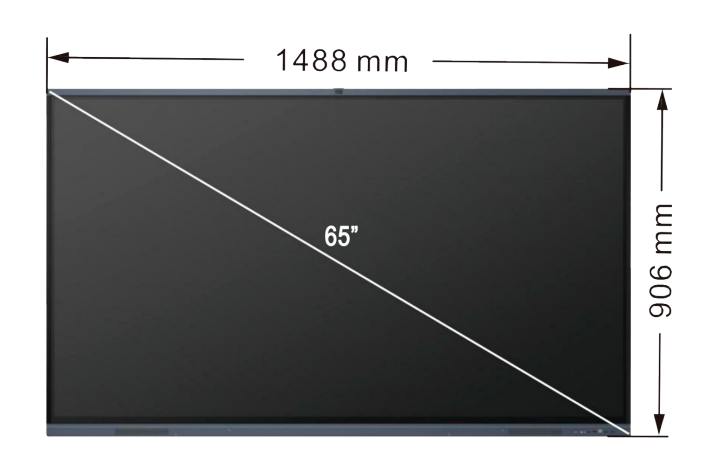

# 1 Escrita no Ouadro Branco

# 1.1 O que é um quadro branco?

O quadro branco é uma ferramenta de escrita multifuncional que ajuda barra de ferramentas inferior esquerda. os usuários a se comunicarem e interagirem de maneira mais eficaz, proporcionando uma experiência confortável e agradável e melhorando a eficácia da equipe. Na página inicial, clique no quadro branco botão do aplicativo e, após a reunião, digitalize o código para remover o conteúdo do quadro branco. O principal objetivo do encontro é não voltar a perder.

# 1.2 Crie Conteúdo

# Abra o quadro branco

Na página inicial do tablet com conferência, clique no botão do aplicativo Quadro Branco para abrir o quadro branco.

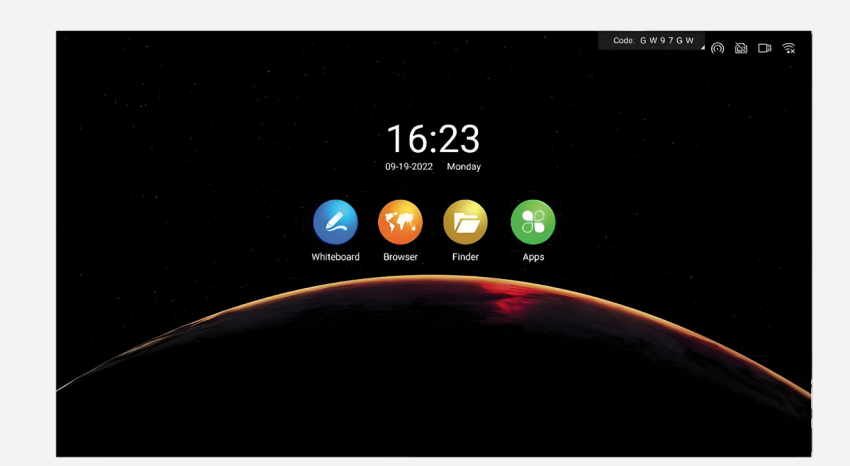

# Configurações de escrita

Ative/desative as configurações para escrita com ponta da caneta, desenho de gráfico e funções de caneta de duas cores clicando no botão **Escrita**. Quando você ativa o efeito da ponta da caneta em dispositivos de toque infravermelho, ele aparecerá. Está habilitado por padrão e a seleção do usuário não é modificada quando o sistema é reiniciado. Para acessar a página de operação de configuração do quadro branco, clique no botão **Configurações** na barra de ferramentas inferior esquerda.

**1. Escrita multijogador**: ligue o botão para ativar o reconhecimento automatizado de escrever gráficos. Ele está fechado por padrão e as opções padrão são restaurado após reiniciar.

**2. Escrita com caneta de duas cores**: O recurso de caneta de duas cores está ativado no caso da tela de toque infravermelho, e a caneta de duas cores pode ser usada para escrito por muitas pessoas, bem como a cor da ponta da caneta e do dedo definido separadamente. Está habilitado por padrão e a seleção do usuário não é modificado quando o sistema for reiniciado.

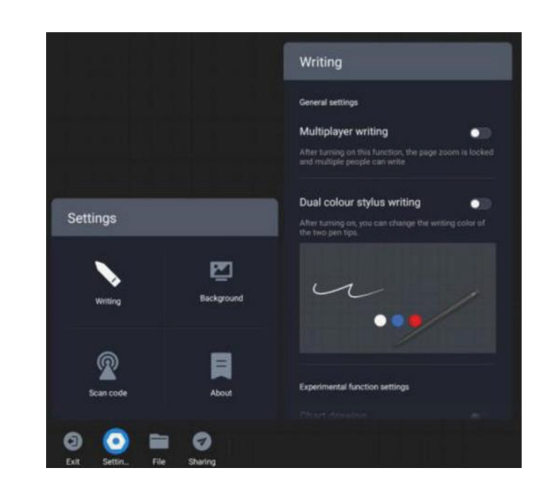

# **Escrevendo fundo**

Clique no botão **Plano de fundo** para escolher diferentes planos de **1.** Visualize o número da versão atual do guadro branco. fundo para escrita.

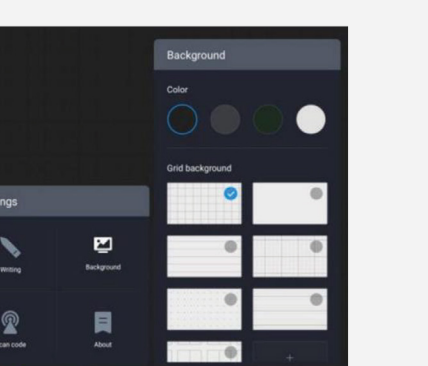

### Rede de código de digitalização

Clique em Digitalizar código para alterar as condições da rede de compartilhamento do código QR.

1. Código QR gerado via servidor Cloud: Tanto os celulares quanto os tablets de conferência precisam estar conectados à Internet para obter o link de compartilhamento.

2. Modo LAN: O celular e o tablet de conferência precisam estar conectados à mesma rede local para obter o link de compartilhamento.

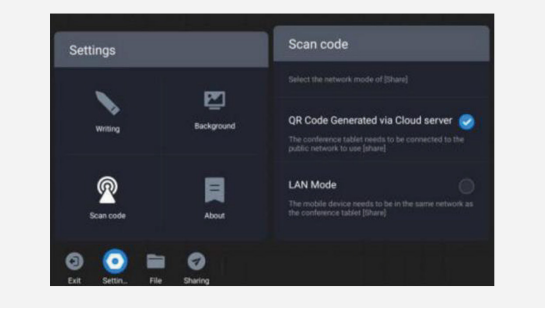

# Sobre

Digitalize o código QR e pegue-o: A página de compartilhamento do código QR aparecerá quando você clicar no botão Compartilhamento na Você pode salvar o conteúdo do quadro branco de acordo com o texto imediatamente. O caminho para salvar pode ser

# 1.3 Compartilhe o Conteúdo

De acordo com as instruções do texto, escaneie o código QR com seu armazenamento local no quadro branco ou transferido para um celular para acessar o link do arquivo e salve o arquivo.

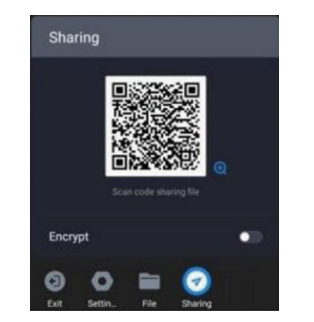

# 1.4 Função do Arquivo

# Arquivo Aberto

Para abrir a página de operação de arquivo, clique no botão Arquivo na **Configurações do quadro branco** barra de ferramentas inferior esquerda.

branco para escolher o arquivo do quadro branco a ser aberto.

O formato de arquivo MHB é usado para o arquivo do quadro branco.

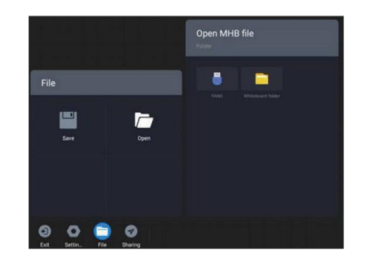

**2.** Veja o contrato de licença do software.

3. Visualizar atualização de software, atualização automática ou atualização manual pode ser definida.

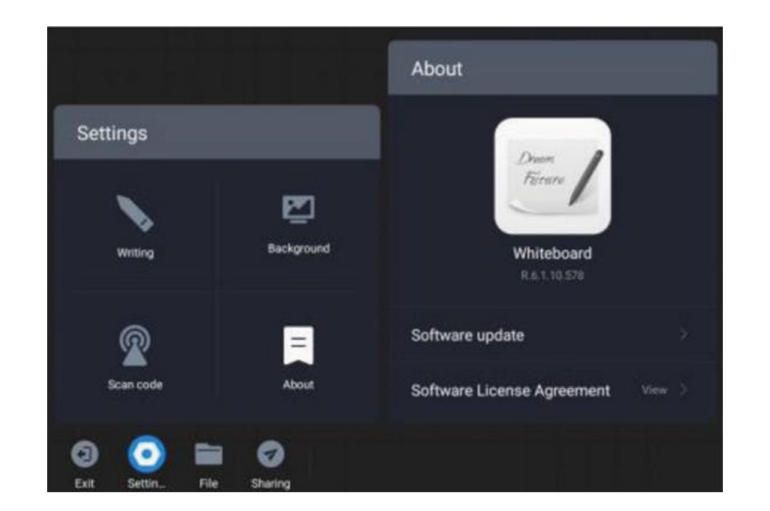

Para acessar a página de operação de arguivo, clique no botão Arguivo na barra de ferramentas inferior esquerda.

dispositivo auxiliar USB. MHB, PDF e JPG são possíveis para salvar formatos.

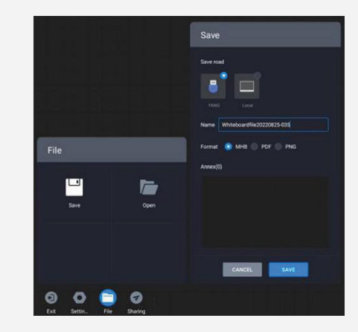

# 1.5 Configurações Quadro Branco

Para acessar a página de operação de configuração do quadro branco, De acordo com o prompt de texto, você pode acessar a pasta do quadro clique no botão Configurações na barra de ferramentas inferior esquerda.

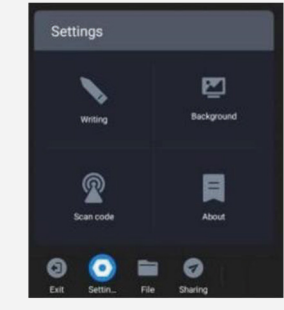

# 2 Anotação

# 2.1 Quais são os comentários?

A função de anotação permite aos usuários escrever conteúdo e fazer anotações na tela atual.

# 2.2 Como começar a anotar

# Entrada de Função

Os comentários podem ser inseridos nos seguintes cenários:

1. Cenário 1: A barra de ferramentas de comentários aparecerá se o PPT for reproduzido localmente ou através da tela. Neste momento, clique no botão **Comentário** para adicionar sua observação.

Observação: se você ainda tiver um botão para virar a página depois de adicionar o comentário em algumas versões do PowerPoint, você pode ver o comentário ao longo da página em desta vez.

2. Cenário 2: Em outros casos, no botão Comentário na barra lateral, clique para insira o comentário da tela congelada.

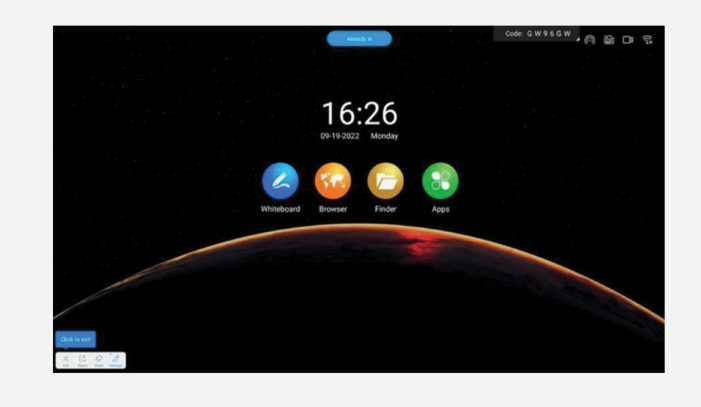

# **3 Quadro Negro Pequeno**

# 3.1 O que é um pequeno quadro negro?

O pequeno quadro negro é um quadro de escrita flutuante que pode ser acessado em qualquer interface para escrita temporária.

# 3.2 Como usar o quadro negro pequeno

# Evoque o pequeno quadro negro

Puxe a parte inferior do tablet de conferência para evocar o pequeno quadro negro. Nota: Não pode ser usado com anotação de tela congelada ou tela inteira quadro branco.

# Guarde o pequeno quadro negro

Existem duas maneiras de guardar o pequeno quadro negro:

Método 1: Clique no botão Recolher na barra de ferramentas inferior para ocultá-lo.

Método 2: Pressione e segure com vários dedos e sacuda rapidamente.

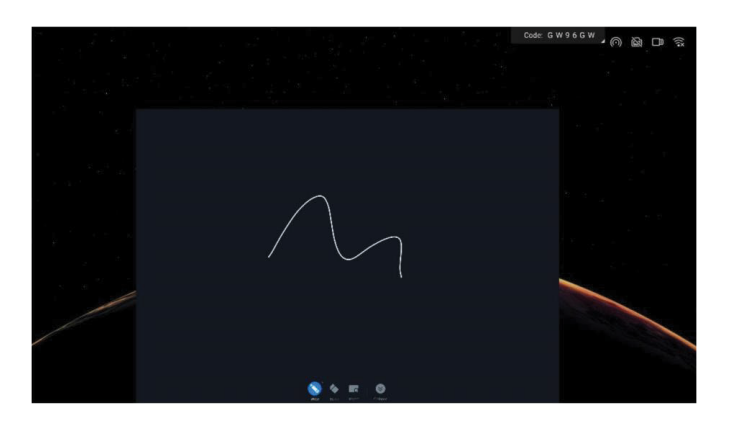

4 Selecione espelhamento de tela única; quando a outra parte carrega a tela, a tela do tablet de conferência inteligente será interrompida para carregar a tela. Se você quiser participar do espelhamento, a exibição em tela dividida será realizada quando a outra parte carregar a tela.

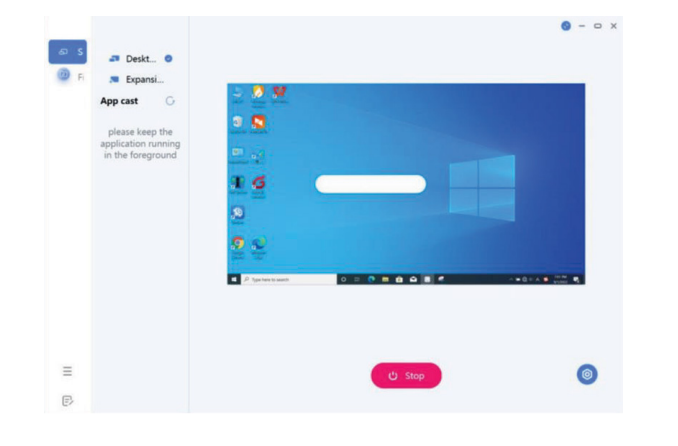

5. A transferência de tela pode ser realizada após a seleção.

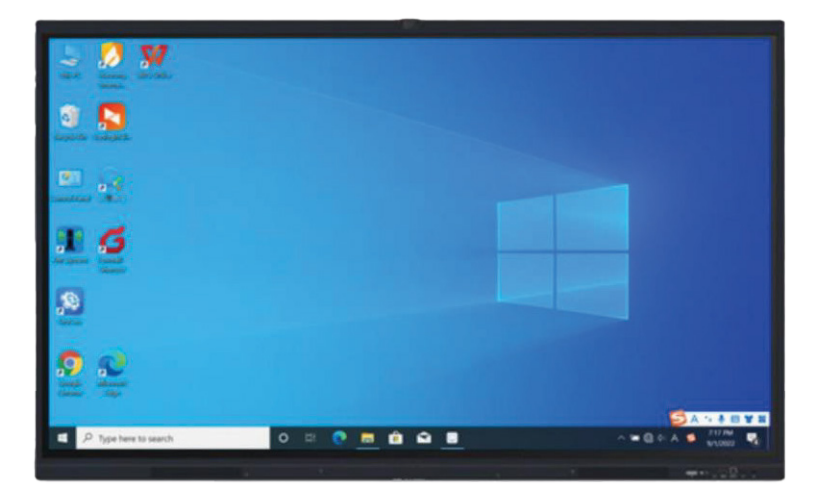

### Uso de quadro negro pequeno

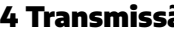

# 4.1 O que é transmissão de tela sem fio?

A transmissãode tela sem fio pode projetar telas de laptops, telefones celulares e outros dispositivos no tablet de conferência e apresentá-los ao público sem a necessidade de fios.

# 4.2 Como transferir uma tela de um computador?

Como usar o software assistente de transferência de tela do computador para transferir a tela?

1 Encontre a transferência de tela sem fio e abra a transferência de tela sem fio aplicativo no tablet de conferência.

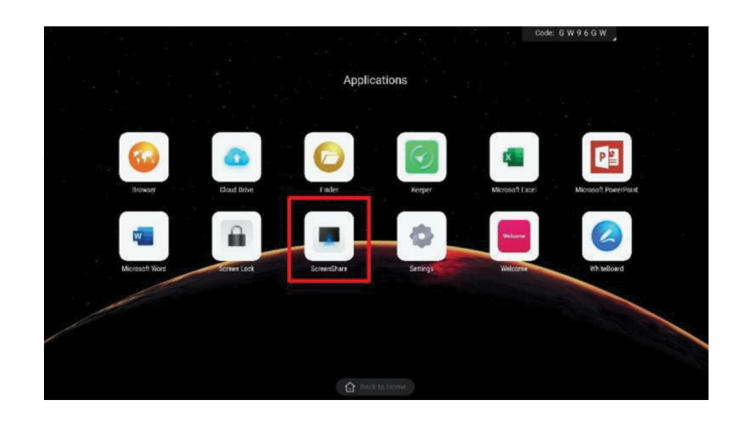

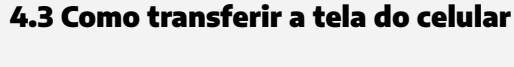

1 Abra o assistentede compartilhamento de tela no tablet de conferência, você pode ver o guia de compartilhamento de tela sem fio.

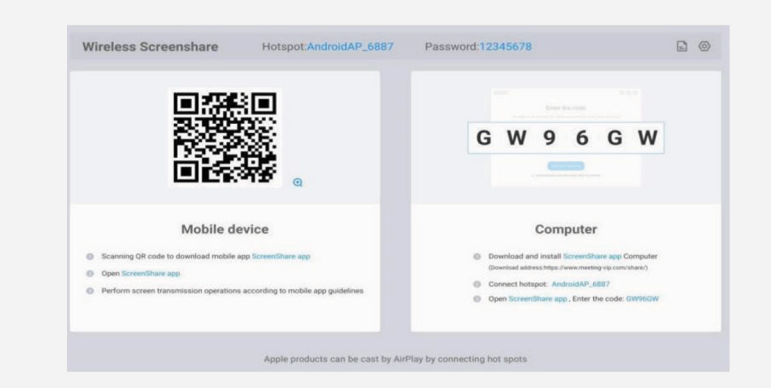

2 Use o assistentede transferência de tela para clicar no botão do código de conexão de entrada, e insira o código de conexão no assistente de transferência de tela no tablet de conferência para conectar.

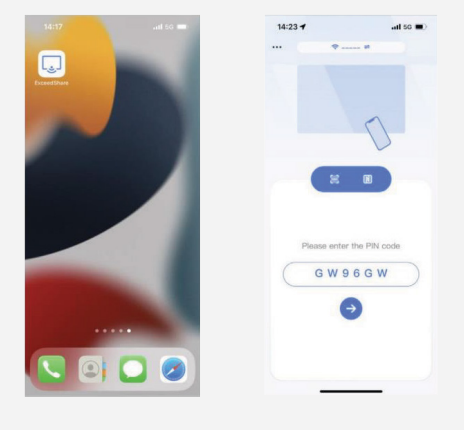

Compartilhamento de tela: a tela do celular pode ser

a. A apresentação do manuscritoé usada para gerenciamento de arquivos compartilhadacom o tablet de conferência inteligente para exibição. locais, e vários arquivos podem ser abertos para exibição de conteúdo por meio da apresentação do manuscrito (a máquina de conferência Exibição de imagens: você pode compartilharas imagens do b. precisa ser pré-instalada com um software cliente que possa abrir o tipo seu telefone celular no de arquivo correspondente).

tablet de conferência inteligente para exibição.

c. smart

> d. Reprodução de áudio: O áudio do telefone celular pode ser compartilhado com o tablet de conferência inteligente para reprodução.

> Digitalização de documentos: você pode usara câmera do e. celular para digitalizar documentos e compartilhar-los com o tablet de conferência inteligente para exibição.

tempo real.

# 4 Transmissão de tela sem fio

2 Depois de abri-lo, voce pode ver o guia de transferência de tela sem fio e encontrar o código de transferência de tela.

|                                                                                                    | G W 9 6 G W                                                                                                    |
|----------------------------------------------------------------------------------------------------|----------------------------------------------------------------------------------------------------|
| Mobile device           9 Scenning QR code to download mobile ago ScreenShare ago         Open ScreenShare ago           9 Open ScreenShare ago         Perform screen transmission operations according to mobile app guidelines | Computer  Deveload install Screen/Stars app Computer Deveload advect Stype Jones metal you constraints)  Convect hotspot: AndroadAP_5087  Open Screen/Shars app _Enter the code: DWACOV |

3 Abra o assistente de transferência de tela, digite o código de transferência de tela exibido no tablet de conferência inteligente e clique no botão. 👩

| ♥ : | GW96GV              |      |  |
|-----|---------------------|------|--|
|     | Press enter to conn | nect |  |
|     |                     |      |  |
|     |                     |      |  |
|     |                     |      |  |
|     |                     |      |  |
|     |                     |      |  |

**3** Se a conexão for bem-sucedida,você poderá selecionar as seguintes **5** Descobridores funções para transferira tela.

Reprodução de vídeo: compartilheo vídeo do celular com o

Controlador de tablet de conferência: você pode usar seu telefone celular para controlar o tablet de conferência inteligente em

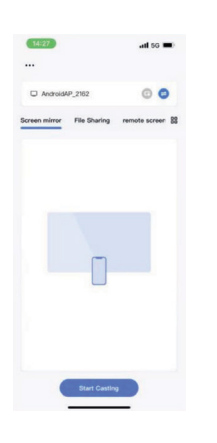

# 5.1 O que é um localizador?

### 5.2 Como usar o Finder?

1. Clique no ícone Apps - Finder na página inicial para iniciar a apresentação.

2. Quando um dispositivo de armazenamento USB é inserido no tablet de conferência, a interface de apresentação exibe a letra da unidade do dispositivo de armazenamento USB. Carregue o arquivo no armazenamento relevante, clique na letra da unidade correspondente.

3. Usando o botão de filtro de tipo de arquivo na interface, você pode filtrar e visualizar arquivos do tipo relevante no armazenamento USB local da máquina de conferência dispositivos e pastas pessoais.

| -         | <            | Doc       | Note  | Picture Me  | 5a             | 0 0             |                 |
|-----------|--------------|-----------|-------|-------------|----------------|-----------------|-----------------|
| Design    |              |           |       |             |                |                 |                 |
|           | Auro         | Autobiote | 50M   | Debuglilens | Disamets       | Inellad         |                 |
| wang .    |              |           | 100   |             |                |                 |                 |
| Card Date | Factorphysiq | Fielders  | Monto | Mate        | Notes          | Relifications   |                 |
|           |              |           | 10    |             |                | 1               |                 |
|           | Patiens      | Putam     | Read  | Regimes     | RECEIPT. LLoyd | DECOM. J. Augel | Presser         |
|           |              |           |       |             |                |                 | Town 2022-00-05 |

**4.** Clique com um clique no ícone do arguivo na interface da lista de arquivos para exibir a barra de ferramentas flutuante

e realizar operações como abrir, compartilhar, copiar e excluir arquivos.

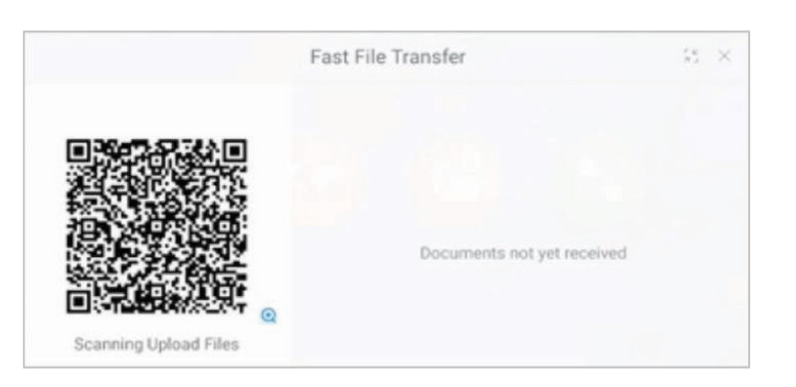

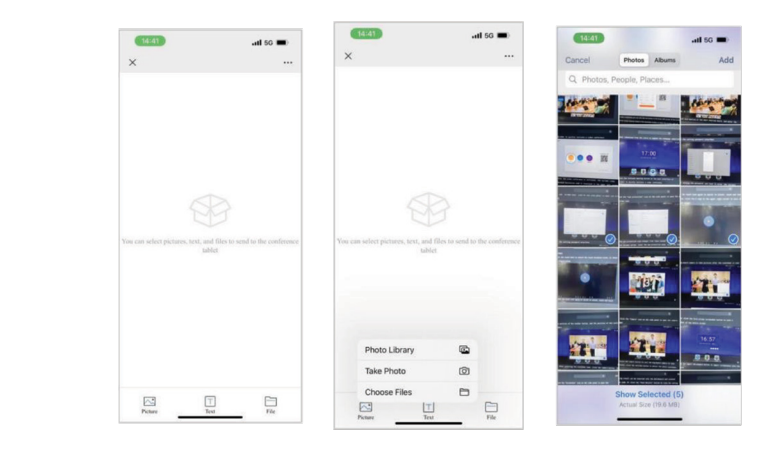

rápido.

# 6.6 Widget de enquete

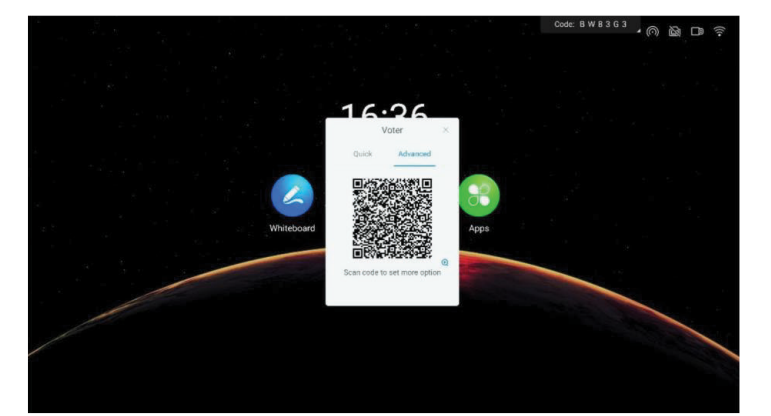

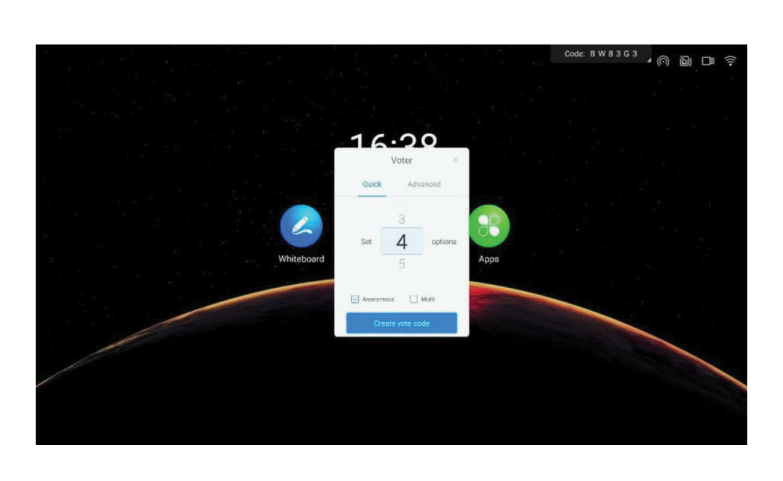

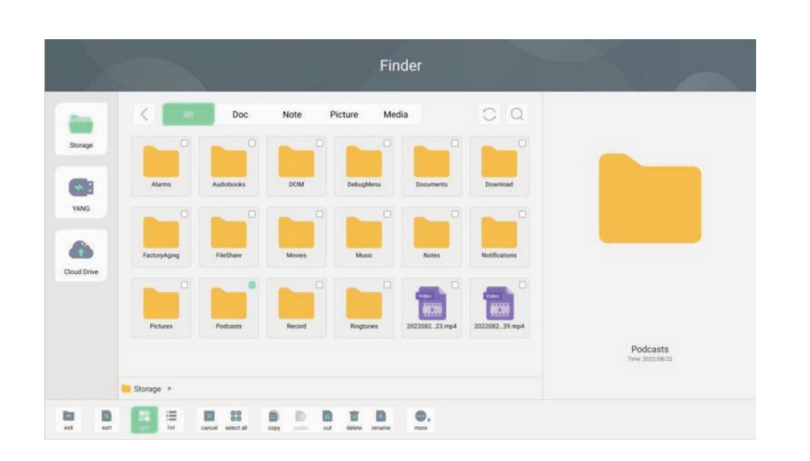

5 Clique no botão Selecionar para realizar operações em lote nos arquivos.

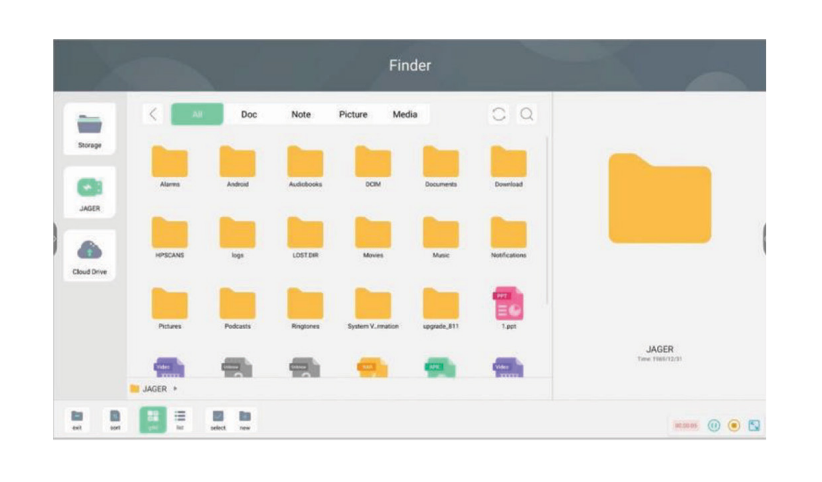

👝 ícone para começar a gravar sua tela. Clique no

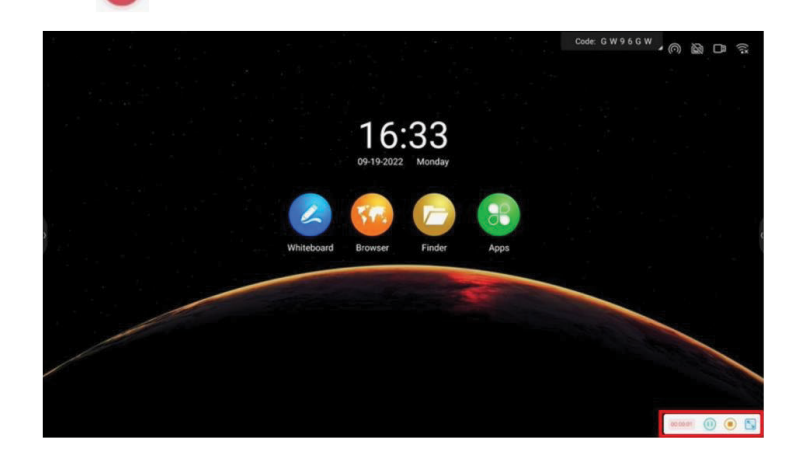

3 A gravação de tela adota gravação segmentada, após a mesclagem da gravação, após clicar no botão finalizar gravação, o arquivo de gravação de tela será salvo automaticamente.

# 6.5 Widget de cronometro

Clique ícone Cronômetro na barra lateral para abrir o widget do cronometro

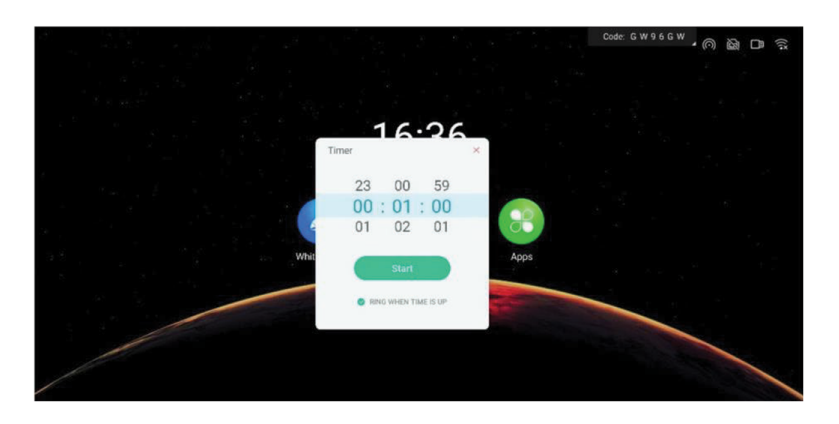

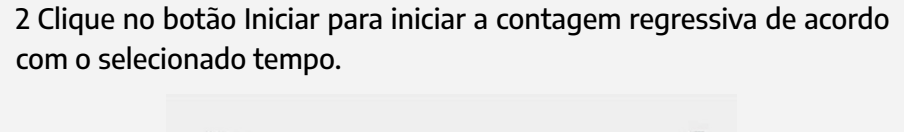

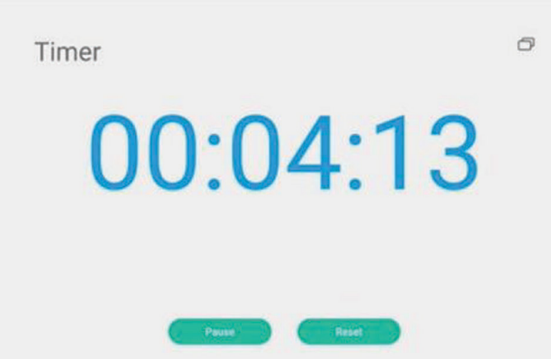

3 Selecione "Lembrete de toque" e uma campainha tocará pouco antes da contagem regressiva expira como um lembrete.

4 Após a conclusão da contagem regressiva, selecione "Cálculo de tempo limite", que comece a contar e registre o tempo limite.

5 Para visualizar a tela de contagem regressiva, clique no botão 🗇 ícone para exibir em tela cheia.

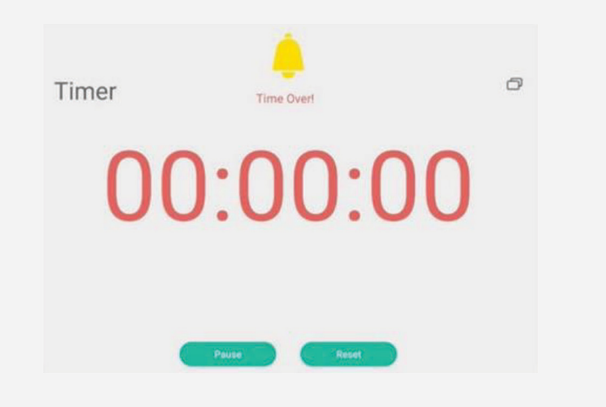

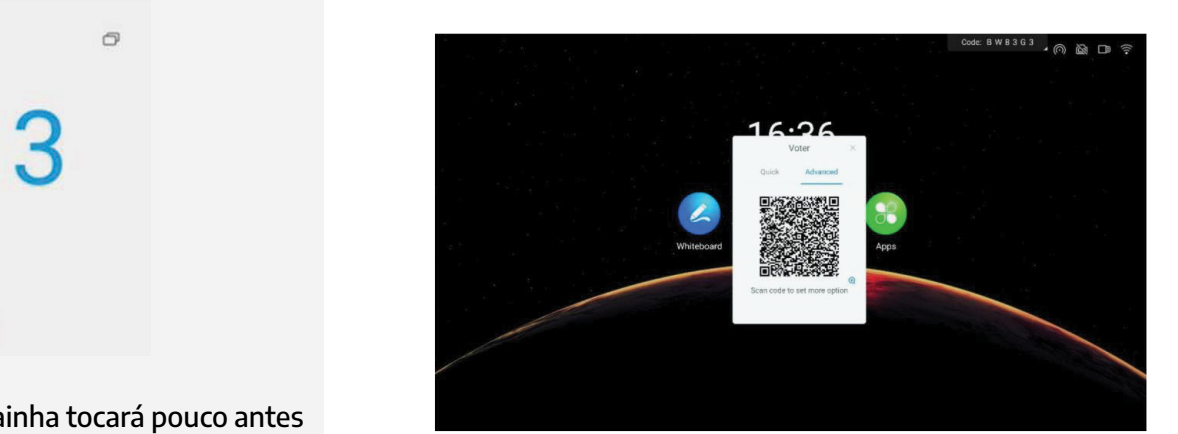

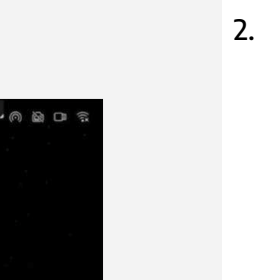

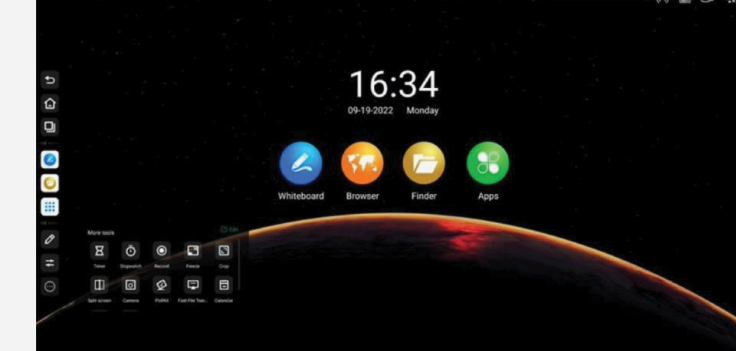

com o selecionado tempo.

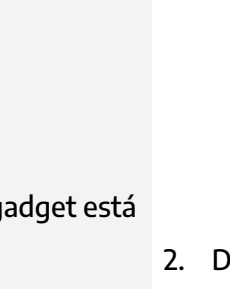

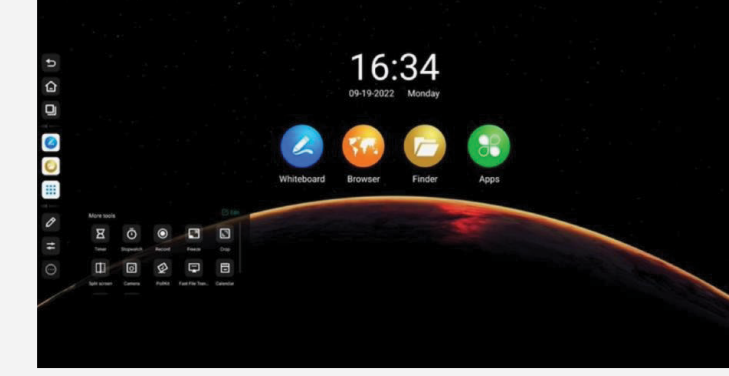

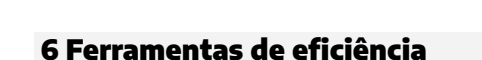

# 6.1 O que é um gadget?

O gadget é um aplicativo de ferramenta rápida para tablet de conferência. Ele fornece funções úteis em uma variedade de cenários e assistência para atender às necessidades da conferência para transferência de arquivos, votação, gravação de tela, cronometragem, capturas de tela e fotos.

# 6.2 Como iniciar o gadget?

# Abrir gadget

Clique na seta na lateral da tela para exibir a barra lateral, o gadget está em o menu da barra lateral.

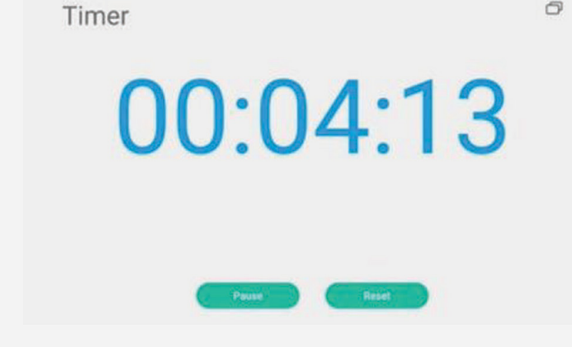

# 6.3 Widget de upload rápido

1. Clique no ícone Transferencia rápida de arquivos na barra lateral para abrir o upload rápido widget

2. Depois que o QR do celular digitalizar o código, voce poderá optar por fazer upload fotos, textos e arquivos no celular.

3. Clique no botão minimizar na barra de título da interface de upload rápido no tablet de conferência para minimizar a interface de upload

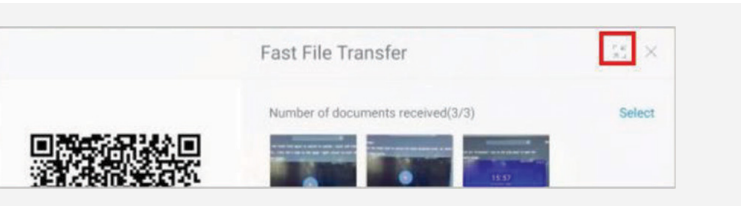

Ao clicar no ícone do arquivo recebido na transferência rápida no tablet de conferência, a barra de ferramentas aparece e você pode abrir, inserir (imagem) no quadro branco, salvar e excluir.

| Fast File Transfer                | *2 ×   |
|-----------------------------------|--------|
| Number of documents received(3/3) | Select |

# 6.4 Widget de gravação de tela

4.

1. Clique no ícone Gravar na barra lateral para abrir o widget de gravação de tela.

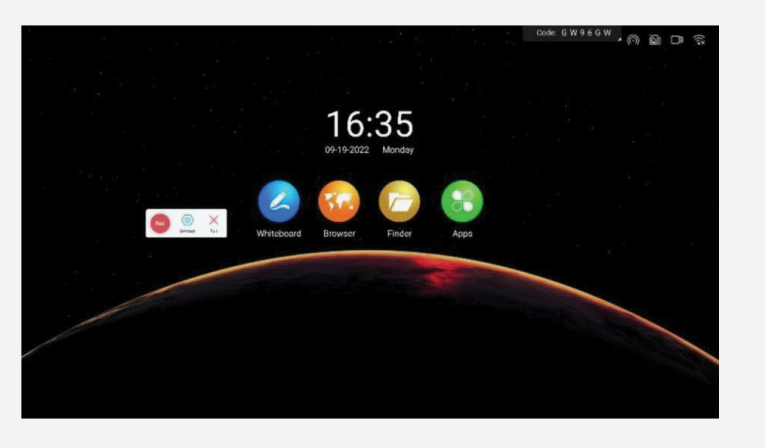

4. Selecione Multi para permitir que os eleitores selecionem múltiplas opções.

5. Selecione Digitalizar código para editar, o iniciador da enquete pode editar as opções do questionário no celular. Depois de ditar para iniciar uma enquete outros participantes podem escanear o código QR no tablet da conferência para visualizar o questionário.

| ×                            | Vote Kit              |   | ×                            | Vote Kit                      |   |
|------------------------------|-----------------------|---|------------------------------|-------------------------------|---|
|                              |                       |   |                              |                               |   |
| Vote Subject                 | t                     |   | Vote Subjec                  | t                             |   |
|                              |                       |   | Please enter the             | r voting subject (within 30 w |   |
| Vote Option                  | is                    |   | Vote Option                  | IS                            |   |
| Option1(                     | within 15 characters) |   | • Option1                    | within 15 characters)         |   |
| Option2                      |                       |   | Option2                      |                               |   |
| Option3                      |                       |   | <ul> <li>Add opti</li> </ul> | on                            |   |
| Option4                      |                       |   | Multiple Se                  | lection                       | C |
| <ul> <li>Add opti</li> </ul> | on                    |   |                              |                               |   |
| Multiple Sel                 | lection               |   | Anonymous                    |                               | Q |
| Anonymous                    |                       |   |                              | Balance - Constant            |   |
|                              |                       |   |                              | Initiate a vote               |   |
| _                            |                       | _ |                              |                               |   |
|                              |                       |   |                              |                               |   |
| -                            |                       |   |                              |                               |   |
|                              |                       |   |                              |                               |   |

6. O resultado da votação suporta exibição de histograma e gráfico de pizza, e a votação o resultado pode ser no quadro branco e digitalizado com o código. Ou clique no botão Resultado da votação para visualizar as opções de votação de cada eleitor. Clique no ícone Revote para reiniciar a votação.

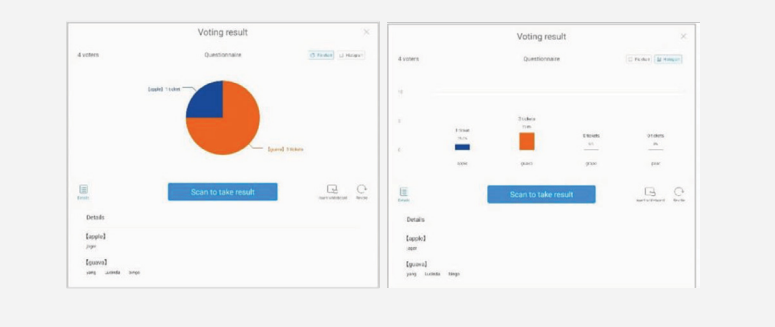

1. Clique no ícone Eleitor na barra lateral para abrir o widget de votação

2. Clique no botão Criar código de votação para gerar imediatamente um código QR de votação para o número especificado de opções. Depois de escanear o código com seu celular, voce poderá votar em cada opção.

3. Selecione Anônimo para votar anonimamente

# 6.7 Widget de captura de tela

1. Clique no ícone Captura de tela na barra lateral para abrir o widget de captura de tela.

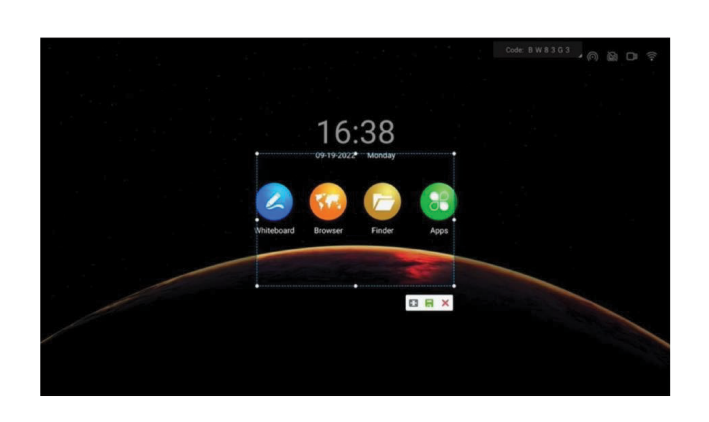

2. Você pode pressionar e segurar 8 pontos de edição para ajustar a área de captura de tela ou clica no 🔢 ícone para fazer uma captura de tela da tela inteira.

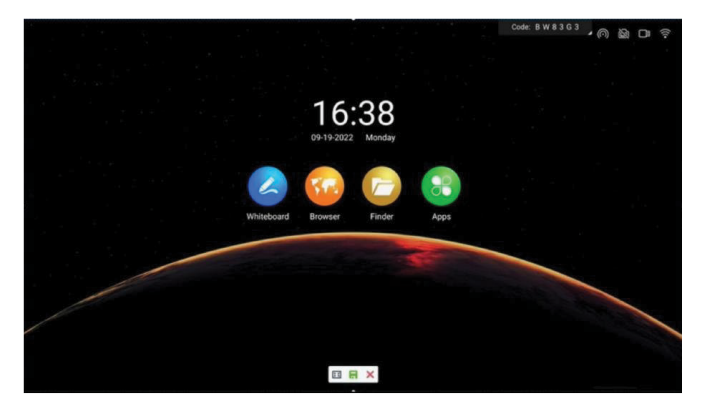

3. Clique no 🔚 botão para salvar a imagem da captura de tela localmente no tablet.

# 6.11 Dispositivo de proteção ocular

- 1. Clique no 📰 ícone na barra lateral.
- 2. Clique no botão Eye Care para abrir a ferramente de proteção ocular.

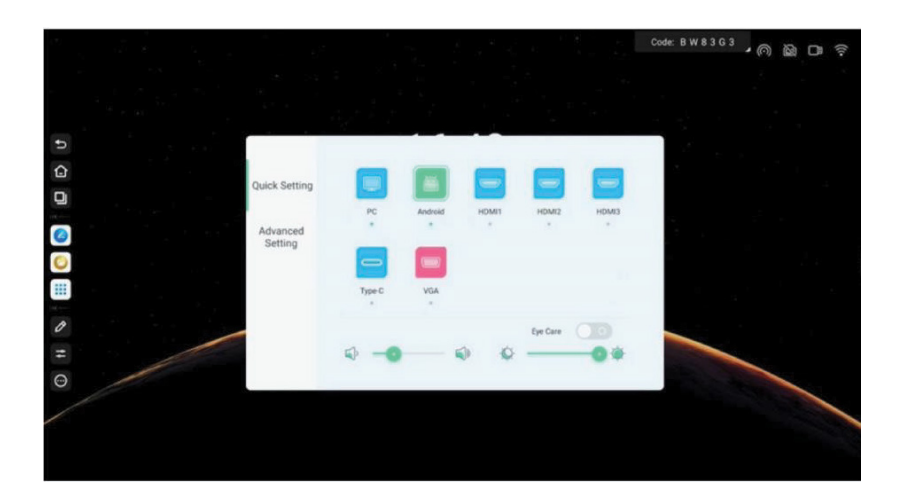

3. A tela fica mais guente, entre no modo de proteção ocular, clique no botão Olho Cuidado mude novamente para fechar o modo de proteção ocular e o modo de imagem retorna ao estado anterior.

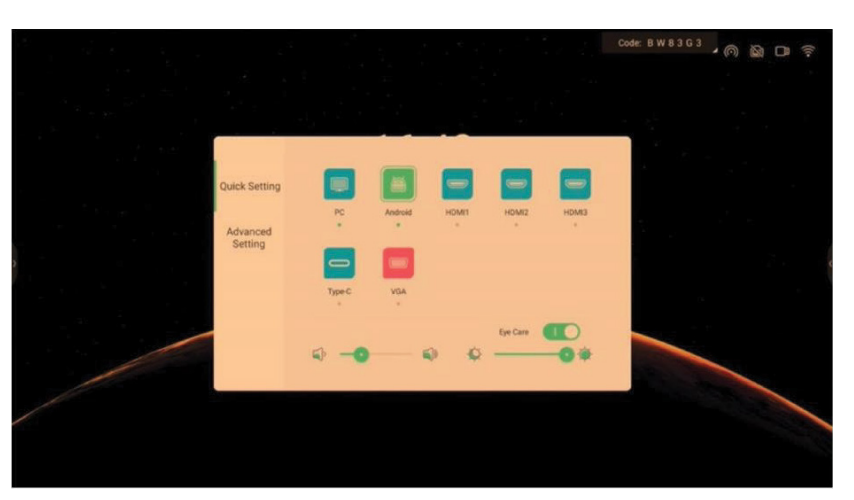

### 6.8 Dispositivo de Câmera

Clique no ícone Câmera na barra lateral para abrir o widget da câmera.

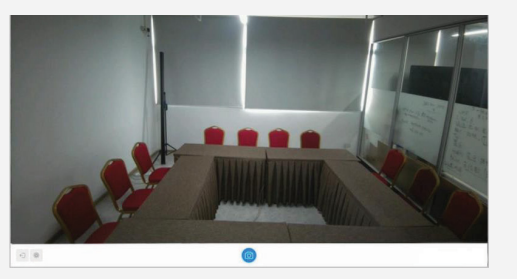

# 6.9 Widget de bloqueio de toque

2. Clique no ícone 💿 para ativar a câmera e clique no ícone Configurações da câmera ícone no canto inferior esquerdo da tela para ajustar a contagem regressiva de fotos,

a posição do botão da barra de ferramentas e a posição da câmera de chamada.

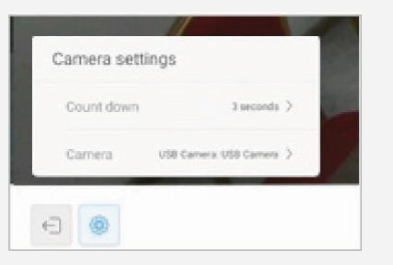

3. Após selecionar o tempo de contagem regressiva, clique no 💿 botão ícone, a tela exibe o tempo de contagem regressiva e tire uma foto imediatamente após a contagem regressiva terminar sobre.

| < c | ount down  |     |
|-----|------------|-----|
|     | Close      | - 8 |
| ~   | 3 seconds  | - 1 |
|     | 5 seconds  | - 4 |
|     | 10 seconds |     |

# 7 Guia para iniciantes

# Como iniciar uma reunião?

- Ligue o tablet de conferência: certifique-se de que a alimentação esteja ligada, que o botão liga/desliga no local onde o cabo de alimentação está conectado ao tablet de conferência esteja ligado e que a indicação do botão liga/desliga acenda antes de pressionar brevemente o botão liga/desliga para começar.
- 2. Elimine as típicas canetas e quadros brancos à base de água em favor do software de quadro branco, que permite criar e alterar informações da reunião. Inicie o método do guadro branco: Na página inicial do tablet de reunião, clique no ícone do quadro branco para abrir o quadro branco.

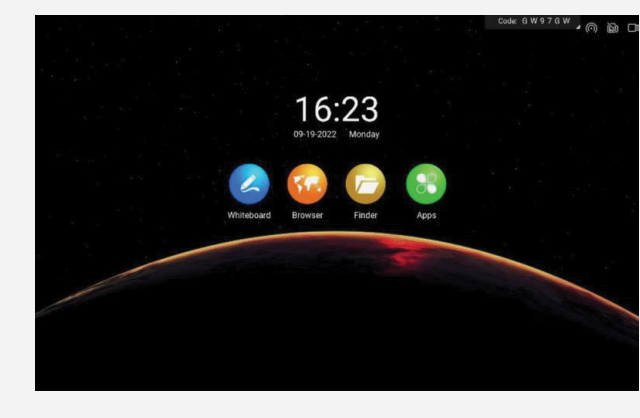

# Transferência de tela sem fio

A transmissão de tela sem fio suporta o uso de software assistente de transferência de tela e computador e transmissão de tela de telefone celular

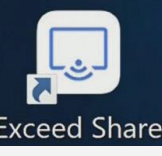

# Interface de boas-vindas

Use o aplicativo de interface de boas-vindas para transformar o tablet de conferência em uma tela de boas-vindas.

- bem-vinda
- de ferramentas.

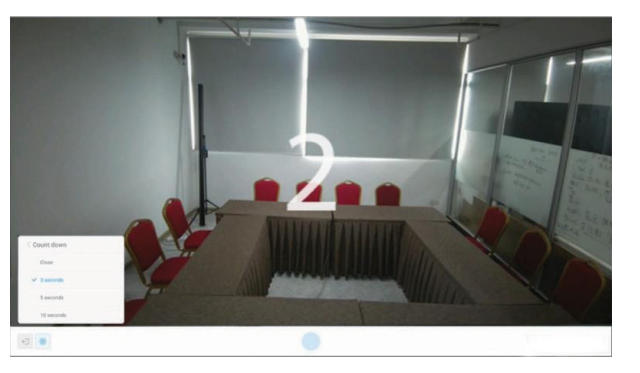

Clique no ícone TouchOverlay na barra lateral para abrir o widget Touch Lock.

2. Clique no Sou cone para mudar o estado de toque desativado, conforme mostrado na figura abaixo:

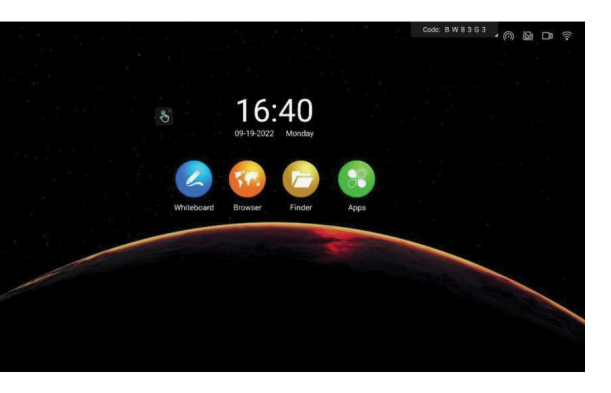

3. Clique no sinal x no widget. 🔊 canto superior direito do ícone para sair do bloqueio de toque

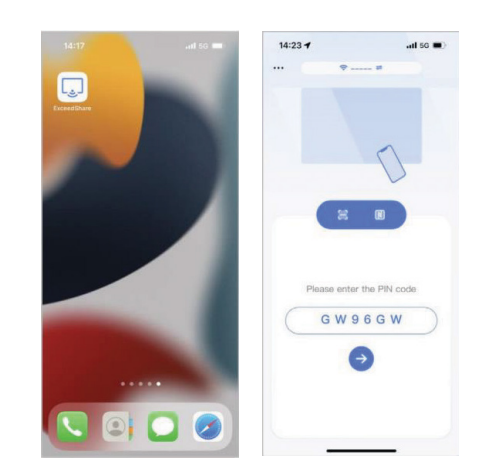

1. 1. Deslize para a esquerda na página inicial para entrar na interface de boas-vindas.

Introdução à interface: A interface principal da versão WEB é

2. A tela é mostrada abaixo e inclui os seguintes elementos: imagem de fundo, cópia de boas-vindas, botão de início de exibição e barra

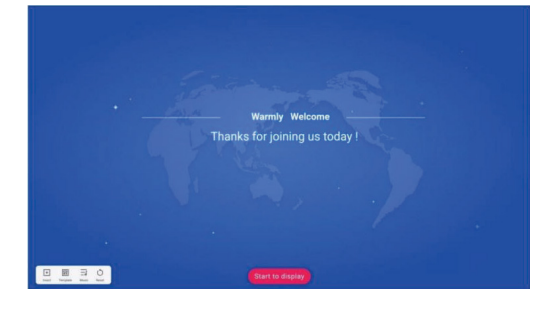

# 6.10 Widget de bloqueio de tela

1. Clique no ícone Bloqueio de tela na barra lateral para abrir a ferramenta de bloqueio de tela.

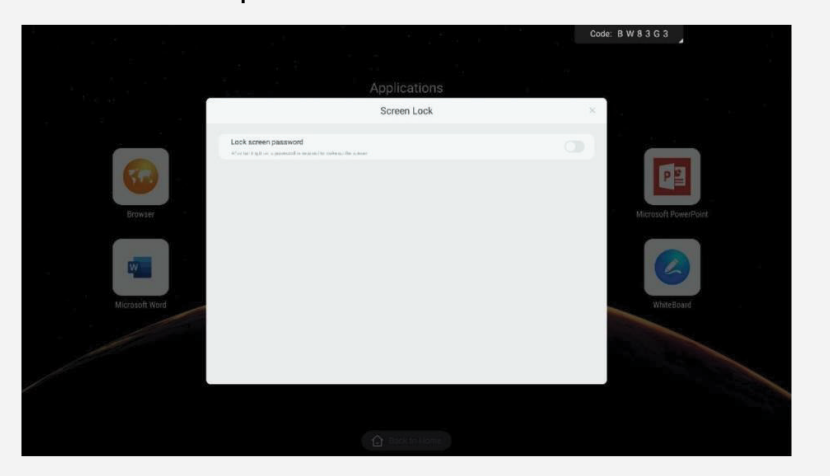

2. Digita a senha da tela de bloqueio.

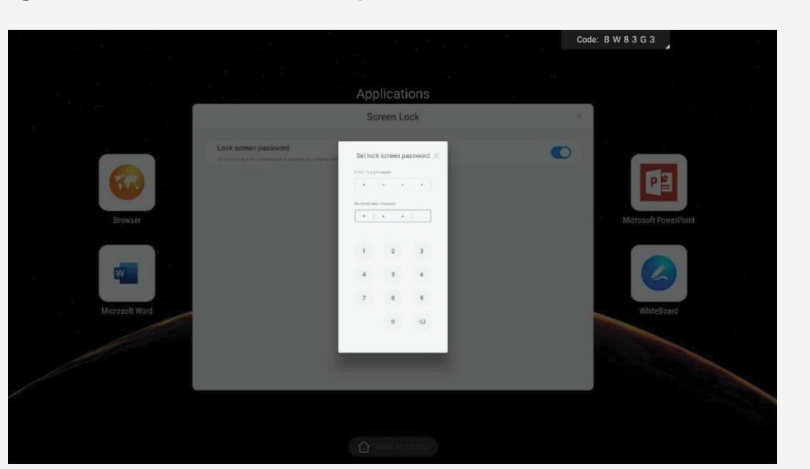

3. Depois de definir a senha, você precisa inserir a senha correta sempre que acordar no tablet de conferência inteligente.

### 2. Barra de ferramentas

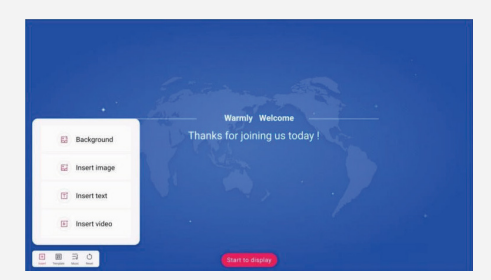

a) Clique no 🛨 botão para inserir os elementos da interface de boas-vindas atual.

b) Clique no 📰 botão para selecionar uma interface de boas-vindas alternativa modelo.

c) Clique no 🔄 botão para inserir um arquivo de áudio alternativo ou local na interface de boas-vindas.

d) Pressione o 🖒 botão para retornar a interface de boas-vindas ao seu estado inicial.

# 3. Edite o conteúdo de exibição:

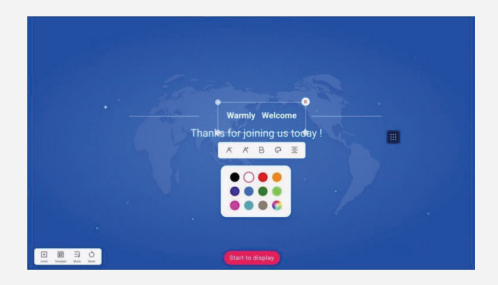

a) Clique no texto na interface principal e a barra de ferramentas de edição aparecerá.

b) Para controlar a redução e ampliação do tamanho da fonte do texto, utilize o A ou A botões.

c) Para controlar o negrito e cancelar o negrito do texto, clique no botão B botão.

d) Clique no 🐑 botão para abrir uma janela pop-up de seleção de cores onde você pode escolher a cor do texto.

e) Alterne entre centralização, alinhamento à esquerda e alinhamento à direita clicando em \Xi botão

f) Pressione e segure o pequeno ponto no canto da caixa de texto para arrastar e modificar o tamanho da caixa de texto

g) Clique no 📋 botão no canto superior direito da caixa de texto para excluir a caixa de texto.

h) Pressione e segure qualquer lugar na caixa de texto e arraste para movê-la.

# 4. Exibição de Resultados:

Após modificar os elementos da interface de boas-vindas, entre na tela inteira modo de exibição clicando no botão **Iniciar para exibir** na interface principal.

**Nota:** Na versão atual, se você não tocar na tela do display estado por mais de 5 segundos, o botão de configuração é automaticamente oculto, e o botão de configuração rápida é exibido imediatamente quando você toca no tela para garantir que a exibição pura da tela. Quando você clica em botão no canto inferior esquerdo da interface, ele irá no retorno ao estado editável.

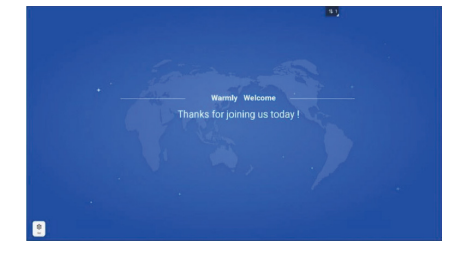

Nota: Este equipamento foi testado e está em conformidade com os limites para um dispositivo digital Classe A, de acordo com a parte 15 das Regras da FCC. Esses limites foram projetados para fornecer proteção razoável contra interferências prejudiciais quando o equipamento for operado em um ambiente comercial. ambiente. Este equipamento gera, utiliza e pode irradiar energia de radiofrequência e, se não instalado e usado de acordo com o manual de instruções, pode causar interferência prejudicial ao comunicações de rádio. A operação deste equipamento em uma área residencial pode causar danos interferência, caso em que o usuário será obrigado a corrigir a interferência às suas próprias custas.

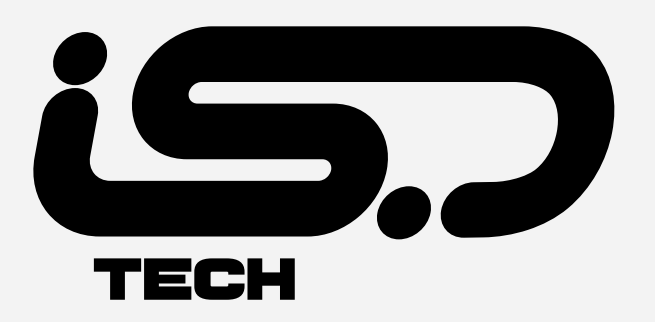